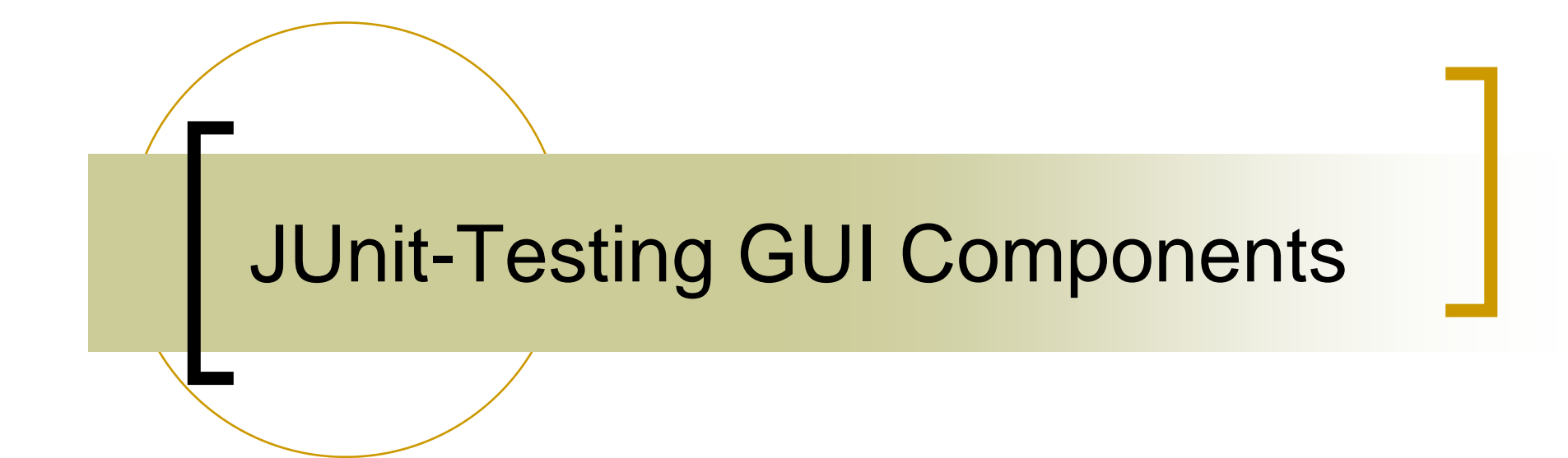

# Agenda

### Test GUI Components

- Simple GUI Application
- Test Cases Design.
- Test Cases Implementation with JUnit.
- Test Cases Execution.

Project Part 3

# Simple GUI Application

- In our application we will cover testing different GUI components, such as
  - JTextField
  - JButton
  - o JDialog.
  - o JMenu.

# **Application Overview**

- The application consist of one java class, named *MainFrame.java*
- The application has a text field. When a string is typed, it adds ? to the end.
- When the show button is clicked, a dialog box displays the text + (...It works!).
- The application also has a menu for changing the text color.

# Application GUI

| 0 |      |
|---|------|
|   | <br> |
|   | show |
|   |      |

| <b>≝</b> SENG 426     | _ 🗆 🖂 |
|-----------------------|-------|
| File Color            |       |
| GUI Test with JUnit ? | show  |
|                       |       |

| 🛃 SENG 426 📃 🗖 🔀 |                              | 🖆 SENG 426                 |
|------------------|------------------------------|----------------------------|
| File             | Color                        | File Color                 |
| GU               | Red       Blue     h JUnit ? | GUI Test with JUnit ? show |
| -                |                              |                            |

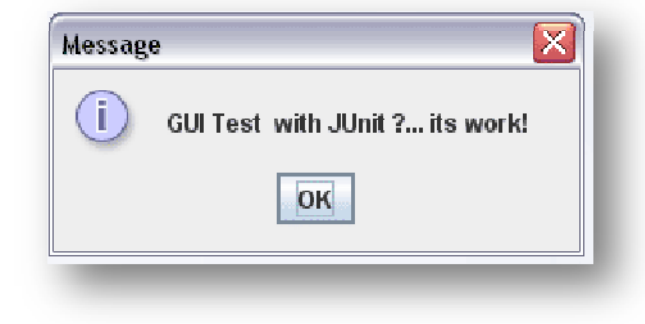

# MainFrame.java

| 1   |   | package Test;                                                              |    |
|-----|---|----------------------------------------------------------------------------|----|
| 2   | Ę | <pre>import java.awt.Color;</pre>                                          |    |
| 3   | L | <pre>import javax.swing.JOptionPane;</pre>                                 |    |
| 4   |   | <pre>public class MainFrame extends javax.swing.JFrame (</pre>             |    |
| 5   | + | /***/                                                                      |    |
| 6   | + | <pre>public MainFrame() ()</pre>                                           |    |
| 11  | + | /***/                                                                      |    |
| 16  |   | <pre>@SuppressWarnings("unchecked")</pre>                                  |    |
| 17  | + | Generated Code                                                             |    |
| 98  |   |                                                                            |    |
| 99  | + | private void showButtonActionPerformed(java.awt.event.ActionEvent evt)     |    |
| 104 |   |                                                                            |    |
| 105 | + | private void inputTextFieldActionPerformed(java.awt.event.ActionEvent evt) | }  |
| 109 |   |                                                                            |    |
| 110 | + | private void redColorMenuActionPerformed(java.awt.event.ActionEvent evt)   | .) |
| 114 |   |                                                                            |    |
| 115 | + | private void blueColorMenuActionPerformed(java.awt.event.ActionEvent evt)  | }  |
| 119 |   |                                                                            |    |
| 120 | + | /***/                                                                      |    |
| 123 | + | <pre>public static void main(String args[]) {}</pre>                       |    |
| 130 |   |                                                                            |    |
| 131 |   | // Variables declaration - do not modify                                   |    |
| 132 |   | <pre>private javax.swing.JMenuItem blueColorMenu;</pre>                    |    |
| 133 |   | private javax.swing.JMenu colorMenu;                                       |    |
| 134 |   | <pre>private javax.swing.JMenuItem exitFileMenu;</pre>                     |    |
| 135 |   | private javax.swing.JMenu fileMenu;                                        |    |
| 136 |   | <pre>private javax.swing.JTextField inputTextField;</pre>                  |    |
| 137 |   | <pre>private javax.swing.JMenuBar jMenuBar1;</pre>                         |    |
| 138 |   | <pre>private javax.swing.JMenuItem redColorMenu;</pre>                     |    |
| 139 |   | <pre>private javax.swing.JButton showButton;</pre>                         |    |
| 140 |   | // End of variables declaration                                            |    |
| 141 |   | }                                                                          |    |
| 142 |   |                                                                            |    |

## **GUI** Functions

```
private void showButtonActionPerformed(java.awt.event.ActionEvent evt) {
```

```
// TODO add your handling code here:
```

JTextArea text = new JTextArea(inputTextField.getText()+"... its work!"); text.setColumns(20);

text.setLineWrap(true);

```
text.setBackground(null);
```

text.setEditable(false);

JOptionPane.showMessageDialog(this,text );

private void inputTextFieldActionPerformed(java.awt.event.ActionEvent evt) {

// TODO add your handling code here:

```
inputTextField.setText(inputTextField.getText()+"?");
```

private void redColorMenuActionPerformed(java.awt.event.ActionEvent evt) {
 // TODO add your handling code here:
 inputTextField.setForeground(Color.RED);

private void blueColorMenuActionPerformed(java.awt.event.ActionEvent evt) {
 // TODO add your handling code here:
 inputTextField.setForeground(Color.BLUE);

# Prepare for Testing

- Our Test Cases should cover:
  - JTextField.
  - JDialog Box
  - JButton.
  - o JMenu.
- Create test class for MainFrame using JUnit plugin in Netbeans.

# MainFrameTest.java

| 1    | package Test;                                                            |     |
|------|--------------------------------------------------------------------------|-----|
| 2 🖵  | <pre>import org.junit.After;</pre>                                       |     |
| 3    | <pre>import org.junit.AfterClass;</pre>                                  |     |
| 4    | <pre>import org.junit.Before;</pre>                                      |     |
| 5    | <pre>import org.junit.BeforeClass;</pre>                                 |     |
| 6    | <pre>import org.junit.Test;</pre>                                        |     |
| 7 -  | <pre>import static org.junit.Assert.*;</pre>                             |     |
| 8    |                                                                          |     |
| 9    | public class MainFrameTest (                                             |     |
| 10   |                                                                          |     |
| 11 🖵 | <pre>public MainFrameTest() (</pre>                                      |     |
| 12 - | }                                                                        |     |
| 13   | <pre>@BeforeClass</pre>                                                  |     |
| 14 🕂 | <pre>public static void setUpClass() throws Exception ()</pre>           |     |
| 16   | @AfterClass                                                              |     |
| 17 🛨 | <pre>public static void tearDownClass() throws Exception ()</pre>        |     |
| 19   | <pre>@Before</pre>                                                       |     |
| 20 🛨 | <pre>public void setUp() ()</pre>                                        |     |
| 22   | 0After                                                                   |     |
| 23 🛨 | <pre>public void tearDown() ()</pre>                                     |     |
| 25   |                                                                          |     |
| 26 📮 | / * *                                                                    |     |
| 27   | * Test of main method, of class MainFrame.                               |     |
| 28 L | */                                                                       |     |
| 29   | 0 <mark>Test</mark>                                                      |     |
| 30 📮 | <pre>public void testMain() {</pre>                                      |     |
| 31   | <pre>System.out.println("main");</pre>                                   |     |
| 32   | String[] args = null;                                                    |     |
| 33   | MainFrame. <i>main</i> (args);                                           |     |
| 34   | // TODO review the generated test code and remove the default call to fa | il. |
| 35   | <pre>fail("The test case is a prototype.");</pre>                        |     |
| 36   | }                                                                        |     |
| 37   | }                                                                        |     |

# Problems

- JUnit can not generate test functions to GUI components.
- GUI functions are private so there is no direct path to access them.

# Solution?

There are many ways to access Swing components:

- 1. Application code has getXxx() methods to return each component of interest.
- 2. Test code invokes events on a screen, mimicking a human operator. Events are typically mouse moves/clicks and key typing.
- 3. Test code traverses the component tree and finds a component of a specific signature (class, location, order, text contents, etc.).

## **Traverses GUI**

- To allows the test code to traverses the GUI component tree.
  - Name each component that your test code will request access to it using setName() method.
  - Write the appropriated code to traverse the GUI components and provide an access to these components

## Naming the GUI Components

- We need to add the following function to the MainFrame.java class
- We call this function from the class construction.

private void setComponentsNames() {
 blueColorMenu.setName("blue");
 redColorMenu.setName("red");
 inputTextField.setName("input");
 showButton.setName("show");

}

## Create Traverse Class

- Component traversal code is encapsulated into a utility class, TestUtils.
- The **TestUtils** class contains the following static methods:
  - o getChildNamed()
  - o getChildIndexed()
  - o getChildIndexedInternal()

## TestUtils.java

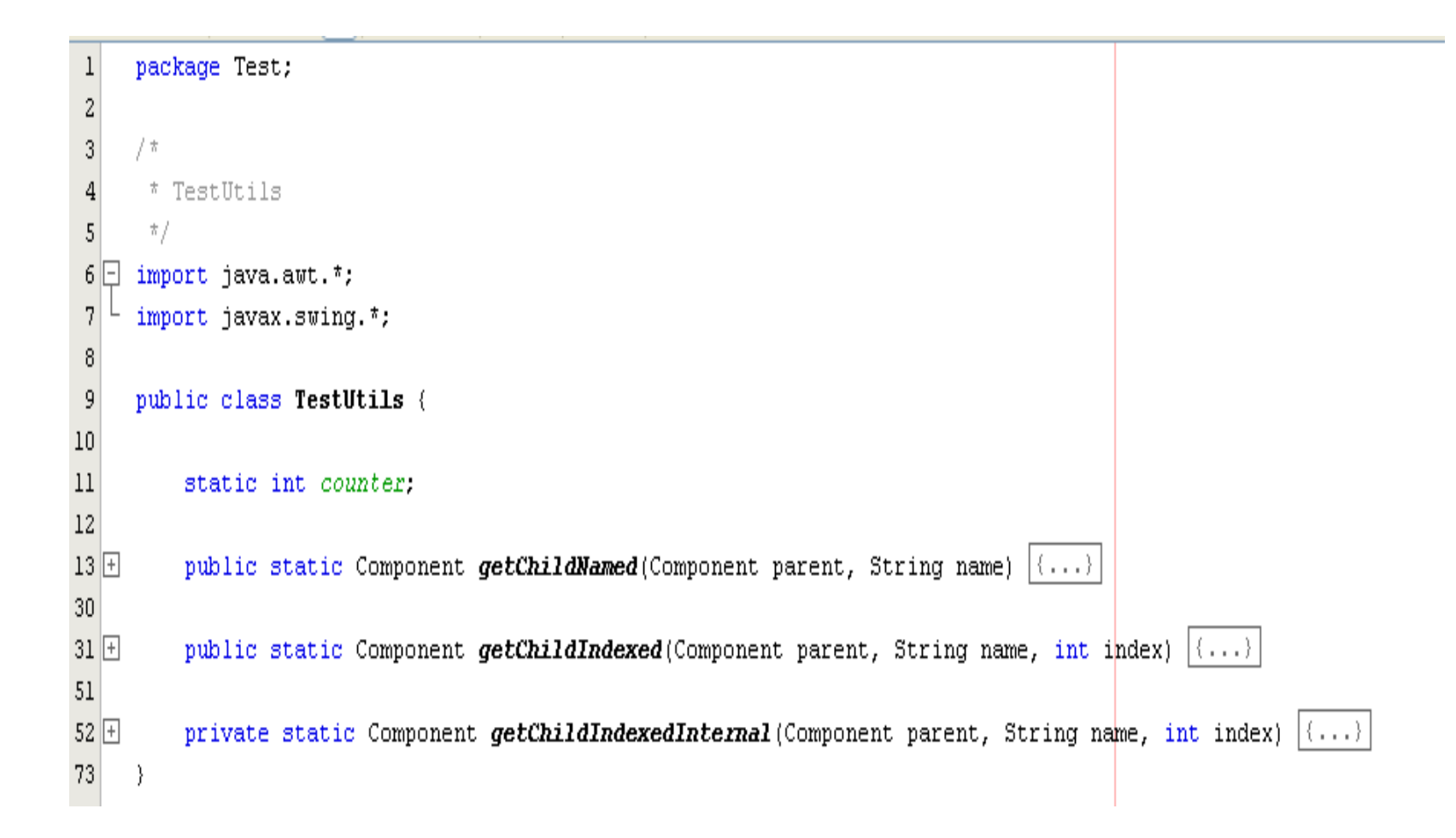

# getChildNamed ()

3

```
public static Component getChildNamed(Component parent, String name) {
        if (name.equals(parent.getName())) { return parent; }
        if (parent instanceof Container) {
                Component[] children = (parent instanceof JMenu) ?
                                 ((JMenu) parent).getMenuComponents() :
                                 ((Container)parent).getComponents();
                for (int i = 0; i < children.length; ++i) {</pre>
                        Component child = getChildNamed(children[i], name);
                         if (child != null) { return child; }
                }
        }
        return null;
```

# getChildIndexed()

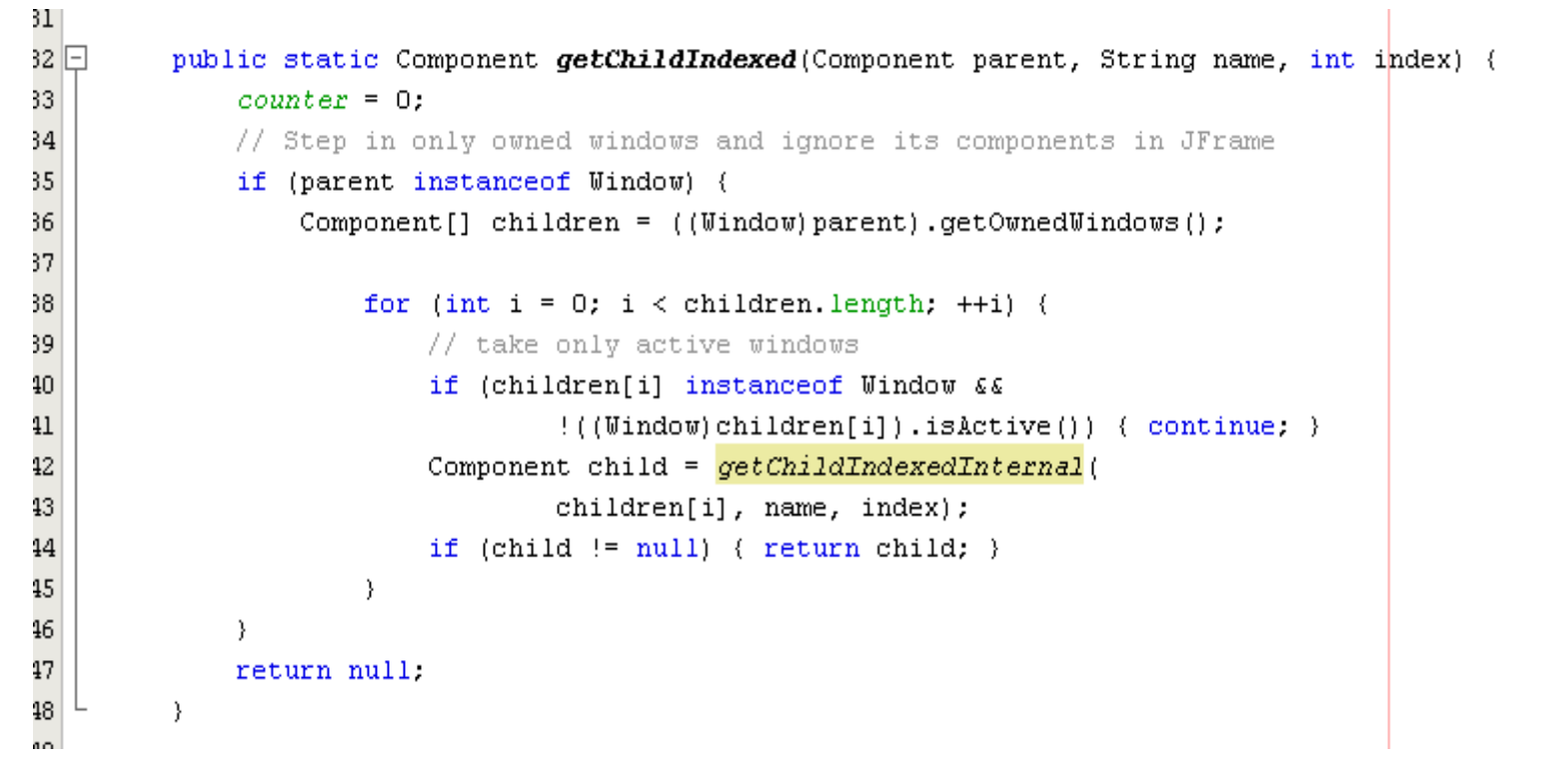

## getChildIndexedInternal()

```
49
50 🖃
         private static Component getChildIndexedInternal (Component parent, String name, int index) {
51
52
             if (parent.getClass().toString().endsWith(name)) {
53
                 if (counter == index) { return parent; }
54
                 ++counter;
55
             }
56
57
             if (parent instanceof Container) {
58
                 Component[] children = (parent instanceof JMenu) ?
59
                      ((JMenu) parent).getMenuComponents() :
60
                      ((Container)parent).getComponents();
61
62
                              for (int i = 0; i < children.length; ++i) {</pre>
                                  Component child = getChildIndexedInternal (
63
64
                                           children[i], name, index);
65
                                  if (child != null) { return child; }
66
                              - }
67
68
             return null;
69
70
71
72
```

# Design Test Cases with JUint

 For each GUI component define a new test method in MainFrameTest.java class with the following signature:

#### o public void testYourGUICompnentName()

- Define appropriate variables to implement your test scenario.
- Use the *TestUtils* class to obtains access to the GUI components
- Use reference to control your GUI components.
- Use you GUI component reference and swings/awt APIs to change your GUI component behaviors.
- Perform action to trigger the action listener of your component using *postActionEvent()* method.

## Testing the JTextFiled

### Define your test method

//This method test the JTextField Component in MainFrame.java class
@Test
public void testInputJTextField() {...}

### Define variables for your test Cases

//This method test the JTextField Component in MainFrame.java class
@Test
public void testInputJTextField(){
 //Define appropriate variables to implement your test scenario
 MainFrame frame;
 JTextField inputTest;
 String expResult;

# Testing the JTextField continue1

### Begin your testing scenario

// start simulating your testing scenario
frame = new MainFrame();
frame.setVisible(true);

### Use the traversal code to access the GUI component

// use the inputTest as a reference to your JTextField component
inputTest = (JTextField)TestUtils.getChildNamed(frame, "input");

//check that you actually obtain an access to your target component
assertNotNull("Cann't access the JTextField component", inputTest);

# Testing the JTextField continue2

# Use the reference of the GUI component to modify it.

This method for automation purpose only you don't have to use it

have to use it

### Post an action to the GUI component

# Testing the JTextField continue3

### Verify your test case

//define and test your expected result.

expResult = "Testing?";

assertEquals(expResult,inputTest.getText());

### testInputJTextField()

```
48
49
         //This method test the JTextField Component in MainFrame.java class
50
         @Test
         public void testInputJTextField() {
51 🖃
52
             //Define appropriate variables to implement your test scenario
53
             MainFrame frame;
             JTextField inputTest;
54
55
             String expResult;
56
57
             // start simulating your testing scenario
58
             frame = new MainFrame();
59
             frame.setVisible(true);
60
61
             // use the inputTest as a reference to your JTextField component
             inputTest = (JTextField)TestUtils.getChildNamed(frame, "input");
62
63
64
             //check that you actually obtain an access to your target component
65
              assertNotNull("Cann't access the JTextField component", inputTest);
66
             //add some text to the JTextField.
67
68
              inputTest.setText("Testing");
69
             sleep(2000);
70
             //perform action to trigger the action listener of your component.
71
72
             inputTest.postActionEvent();
73
             sleep(2000);
74
75
             //define and test your expected result.
76
             expResult = "Testing?";
77
              assertEquals(expResult, inputTest.getText());
78
         }
79
80
```

## Execute the Test Cases

### You can execute your test cases by:

- 1. Right click on test Suite class and select Run File.
- 2. Right click on the test class and select Run File.
- 3. Right click on the Project Name and select Test.
- 4. Press Alt+F6 or Shift+F6

# **Project Part 3:Test Preparation**

- Requirements
  - o Test Plan.
  - Test Design.
  - Test Implementation.